# 2022 年医师资格考试湖北考区 试用期申报指南

# ——医疗卫生机构版

因系统更新优化等原因,本文截图可能与实际界面有区别, 在使用过程中请以系统界面为准。

#### 一、登录系统

1、进入微信小程序搜索"湖北卫生人才"以下简称综 合服务平台,选择进入系统。

2、登录页面提供两种登录形式:

方法 1: 微信授权登录: 通过微信授权直接登录

方法 2: 手机快捷登录: 通过手机验证方式登录

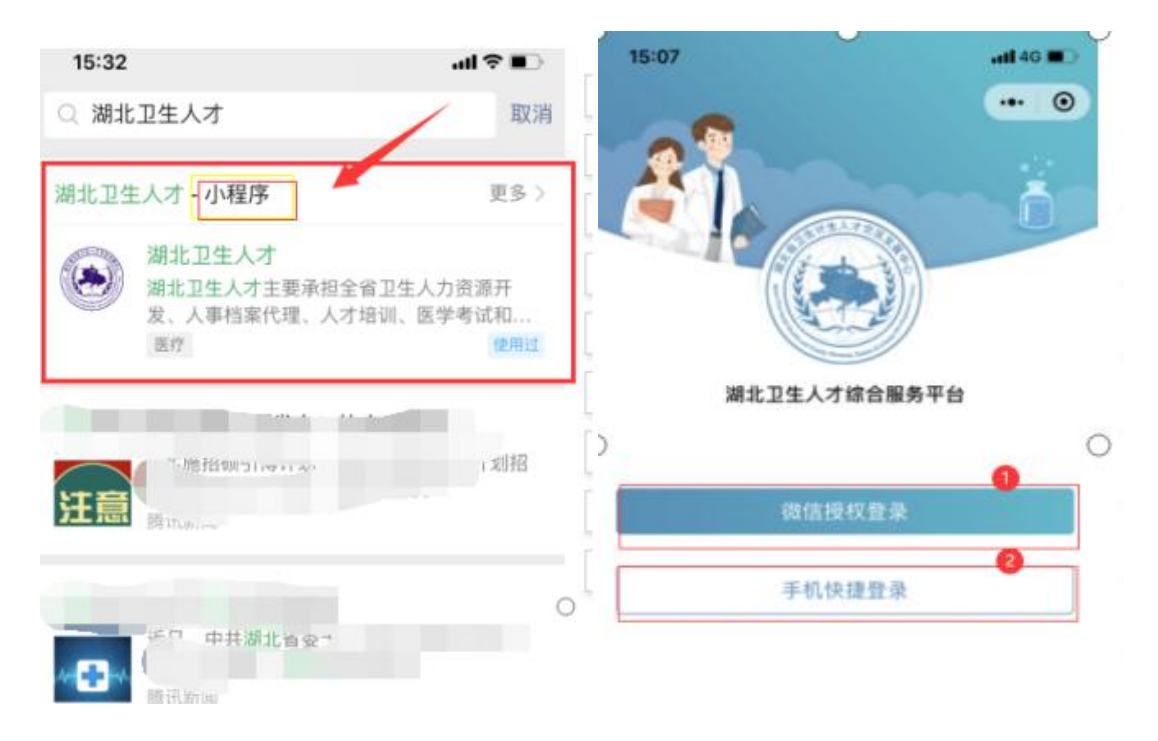

3、优先选择"方法 1:微信授权登录",根据程序指示 完成登录;如微信无法登录,可选择"方法 2:手机快捷登 录"输入手机号以及验证码。

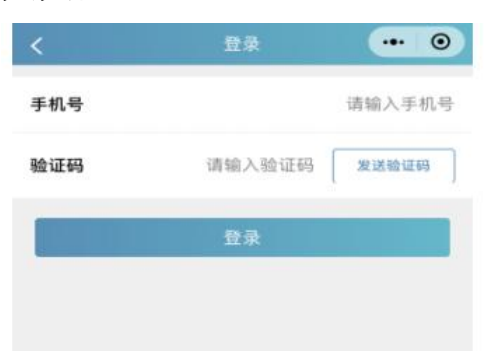

二、实名认证(如已完成实名注册,可跳过此部分)

1、首次登录进入综合服务平台,会提示用户进行实名 认证,点击"前往认证"进行实名认证。

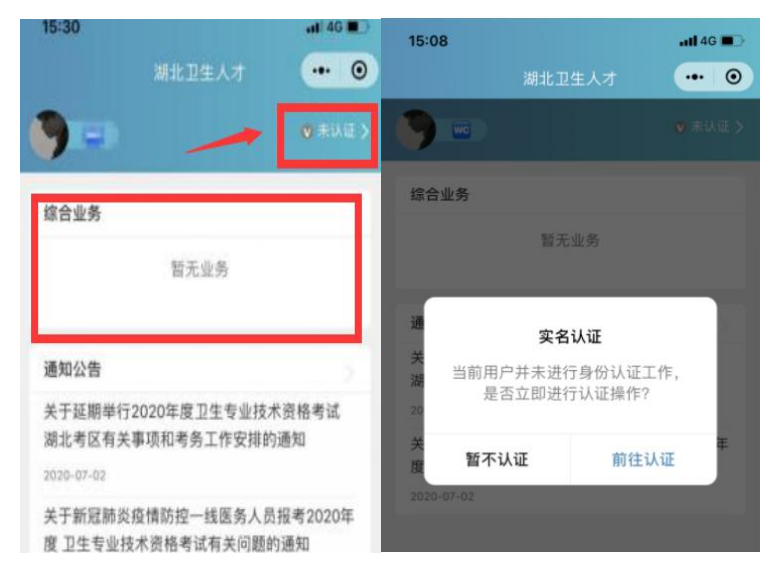

# 2、身份证(自动核验)方法

个人中心的实名认证菜单都可以进行实名认证操作,优 先选择"身份证(自动核验)"方法。系统自动核验,考生 按照系统提示要求,上传身份证件照片,系统自动识别、即 可完成实名认证。

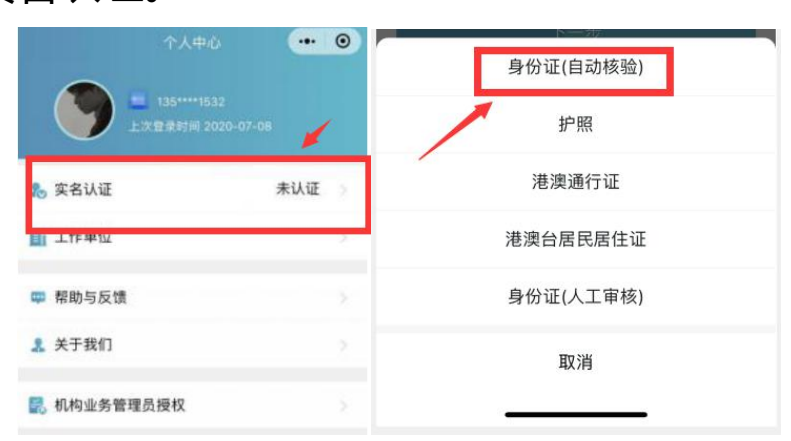

#### 3、信息填写

填写准确真实的姓名加证件编号。

| <         | 实名认证 | ••• •   |
|-----------|------|---------|
|           | 0    | 0       |
| 信息填写      | 证件扫描 | 认证成功    |
| 请如实填写身份信息 |      |         |
| 真实姓名      |      | 请输入真实姓名 |
| 证件类型      |      | 身份证 >   |
| 证件编号      |      | 请输入证件编号 |
|           | 下一步  |         |

# 4、证件扫描

(1)选择身份证后需要进行证件扫描,请严格按照示 例进行操作,如果扫描次数过多我们会提示进行人工审核流 程

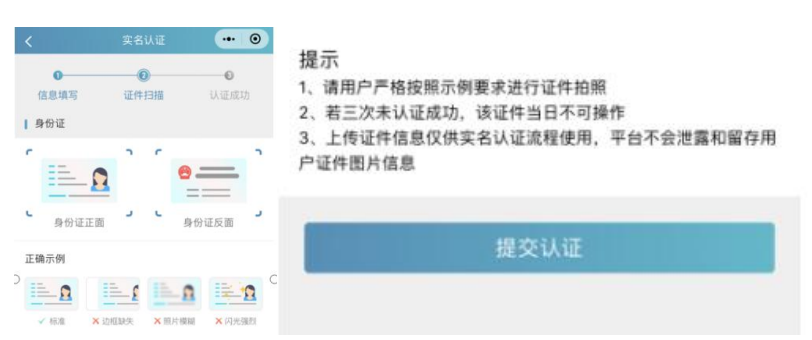

(2) 扫描轮廓在方框内,请将身份证置入轮廓中,拍 照完成后还可以检验拍摄质量是否重拍,

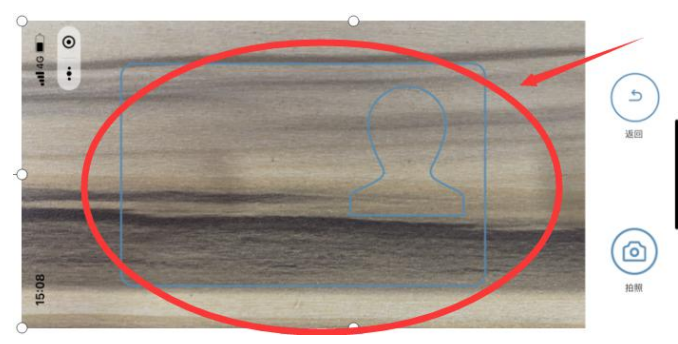

5、提交成功

完成信息填写、证件扫描提交后完成认证,显示"认证成功"。

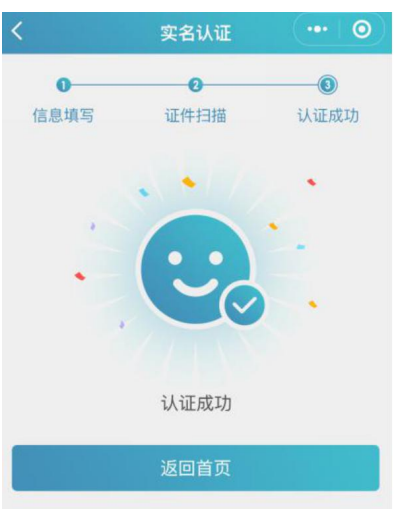

# 6、其他证件以及人工审核

"身份证 (自动核验)"多次失败,无法完成实名认证, 可选择"身份证 (人工审核)"进行人工审核;然后同样进 行"信息填写"—"扫描证件"—"认证成功"流程。

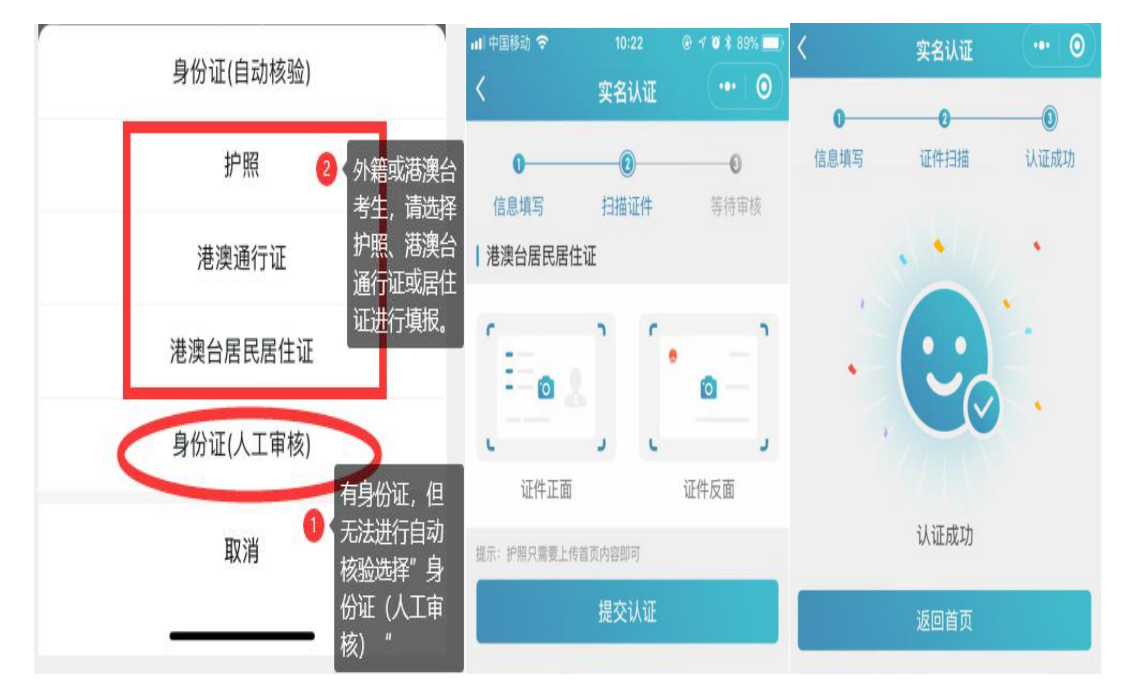

提交成功后可以等待管理员审核通过之后即实名状态 即会由**待认证**变更为**认证成功**,同时也可以在个人中心实名 认证中撤回认证重新实名认证操作,更换为"身份证(自动 核验)"的流程。

#### 三、新机构注册

(一)登录湖北卫生人才官网(http://www.hbwsrc.cn/), 点击"湖北卫生人才综合服务平台"进入。

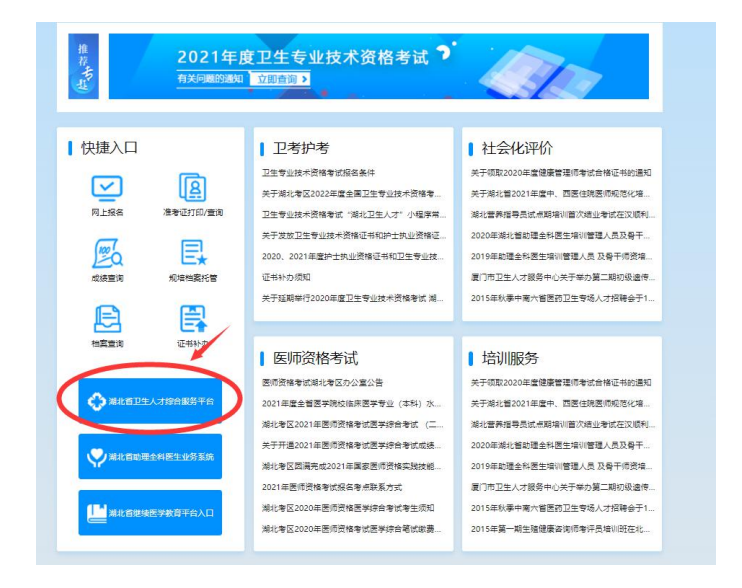

(二)进入平台后,选择右侧业务入口端皆可。

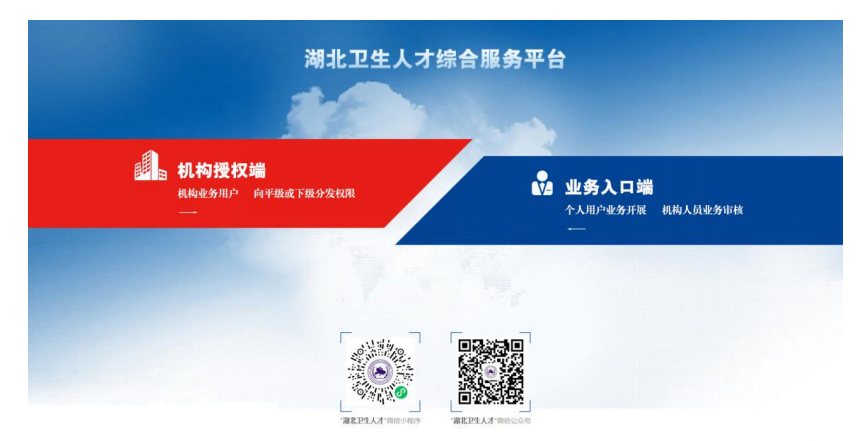

(三) 在登录框的下方点击机构注册即可开始机构注册

流程。

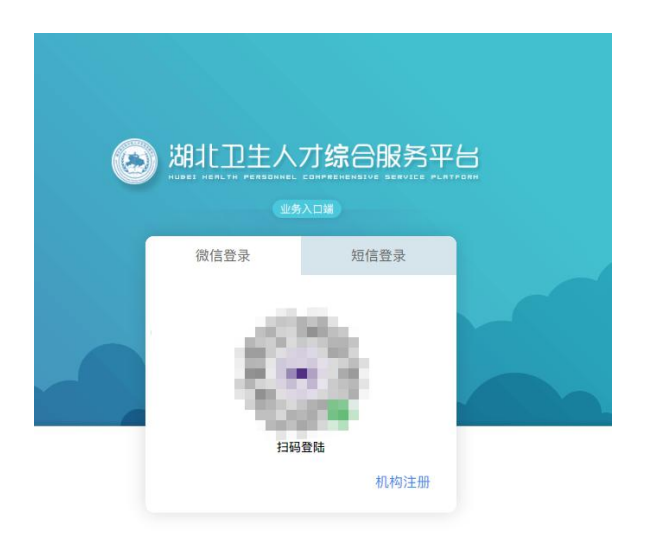

#### (四) 机构注册

注册前请先查询机构是否在机构库中,机构库中不允许 申请重复机构名称

方法 1: 手机搜索通过该手机进行注册的机构快捷搜索;

方法 2: 详细搜索通过主管单位或机构名称来查询单位, 通过手机搜索或者详细搜索查询机构审核处理状态,其中包 括待审核、拒绝和拒绝意见以及已收录三个状态。

| 当前位置:补增机 | <b>1.构列表</b><br>提示:手机搜索只能搜索该手机申请 | 的机构内容      |      |                                                                                                    | + 补增申请 |
|----------|----------------------------------|------------|------|----------------------------------------------------------------------------------------------------|--------|
| 申请人手机    | 请输入申请人手机                         | 手机搜索       |      |                                                                                                    |        |
| 详细搜索 抵   | 呈示: 详细搜索会根据查询条件所有                | 机构库中所在单位   |      |                                                                                                    |        |
| 主管单位     | 请选择行政区划                          | ■ 机构名称 请输入 | 机构名称 | 详细搜索                                                                                                    |        |
|          | -                                |            |      | and the second second se |        |
| 序号       | 机构名称                             | 主管单位       | 处理状态 | 意见                                                                                                    |        |
|          |                                  |            |      |                                                                                                    |        |
|          |                                  |            |      |                                                                                                    |        |
|          |                                  |            |      |                                                                                                    |        |
|          |                                  |            |      |                                                                                                    |        |
|          |                                  |            |      |                                                                                                    |        |
|          |                                  |            |      |                                                                                                    |        |
|          |                                  |            |      |                                                                                                    |        |
|          |                                  |            | 暂无数据 |                                                                                                    |        |
|          |                                  |            |      |                                                                                                    |        |
|          |                                  |            |      |                                                                                                    |        |
|          |                                  |            |      |                                                                                                    |        |
|          |                                  |            |      |                                                                                                    |        |
|          |                                  |            |      |                                                                                                    |        |
|          |                                  |            |      |                                                                                                    |        |
|          |                                  |            |      |                                                                                                    |        |
| 共0条 <    | 1 > 10条/页 > 到                    | 至 1 页      |      |                                                                                                    |        |

# (五) 补增申请

如果查询确实机构不存在机构库当中,用户点击补增申 请,阅读并同意协议,进行信息填报页面,所有项目均为必 选项,

| 当前位置:补增机构列表 > 补增申请     |             |              |               |
|------------------------|-------------|--------------|---------------|
| 🕢 协议须知                 |             | 息登记          | ③ 提交成功        |
| 信息登记                   |             |              |               |
| *申请人姓名                 | 请输入申请人姓名    | * 申请人手机      | 请输入申请人手机      |
| * 机构名称                 | 与单位公章一致     | * 机构地址       | 请输入单位地址       |
| * 统一社会信用代码             | 请输入统一社会信用代码 | * 医疗执业机构许可证号 | 仅医疗机构需要填写     |
| * 主管单位                 | 请选择主管单位 💌   | * 机构类别       | 请选择机构类别       |
| 附件上传                   |             |              |               |
| 0                      | 6           | 5            | 6             |
| 将图片拖到此处,或 点击上传         | 将图片拖到此处     | 上,或点击上传      | 将图片拖到此处,或点击上传 |
| 单位用户注册申请表(需盖章)<br>下载附件 | 统一社会们       | 信用代码证        | 医疗登记许可证       |

#### 四、激活单位账号

(一) 单位主账号申请:选择底部"管理"菜单,选择 上方右侧"单位人事账号管理",点击"申请账号"。

| 16:09                         |                                      | .u 🗢 🗈      |
|-------------------------------|--------------------------------------|-------------|
|                               | 管理                                   | ••• •       |
| 本人业务账号管理                      | ( <sup><sup><sup>1</sup></sup></sup> | 位人事账《管理     |
| 人事主账号管理                       |                                      | 申请记录>       |
| <u>上</u><br>山<br>市<br>市<br>账号 | 激活账号                                 | (A)<br>交更账号 |
| Restant                       |                                      | 3           |
| Realization (                 |                                      |             |
|                               |                                      |             |
| 首页 业务                         | <b>夏</b><br>管理                       | 7月息 个人中心    |

(二) 搜索注册单位:选择申请账号后,搜索并选择您
 所在的单位,选择所在单位。(如果搜索不到单位,可以跳转到"三、机构注册"P6页先进行机构注册。)

| <申请人事主账号 ●●●●●●●●●●●●●●●●●●●●●●●●●●●●●●●●●●●● | く 申请人事主账号 😶 💿          |
|-----------------------------------------------|------------------------|
|                                               | 机构名称                   |
| 湖北省人民医院                                       | 机构编码                   |
| 湖北省荣军医院                                       | <b>主管机构</b> 湖北省卫生健康委员会 |
| 湖北省疾病预防控制中心                                   | <b>机构类别</b> 综合医院       |
| 湖北省中医院                                        | <b>人事账号</b> 未创建        |
| 湖北省卫生健康委员会综合监督局                               | 提示:单位确认码请咨询本单位业务负责人    |
| 湖北省肿瘤医院                                       | 重新查询 下一步               |

(三)选择所在单位后确认相关的单位信息,确认无误 后点击"下一步"进行申请

(四) 捆绑单位:上传单位所在的相关证明,证明其个 人身份,提交成功即可。人事账号申请表请选复制链接,粘 贴在浏览器下载。

| 16:09 |            | .al 🗢 🗈    |
|-------|------------|------------|
| <     | 申请人事主账号    | ••• •      |
| 主体信』  | <u>j</u>   |            |
| 真实姓名  |            | 10.00      |
| 手机号码  |            | 100000000  |
| 机构名称  |            | 10.0.0.000 |
| 打印人專  | 事账号申请表     |            |
| 人事账号申 | 请表         | 复制并分享      |
| 上传附作  | <b>+</b>   |            |
| 统一社会信 | 「用代码证      | ۵          |
| 医疗机构护 | 1.业许可证     | ۵          |
| 人事账号申 | 3请表(需机构盖章) |            |
| 提示:   |            | -          |

# 五、机构人事账号权限 - 查看机构业务授权码

# 1、登录

(1)登录湖北卫生人才官网,点击湖北卫生人才综合 服务平台入口

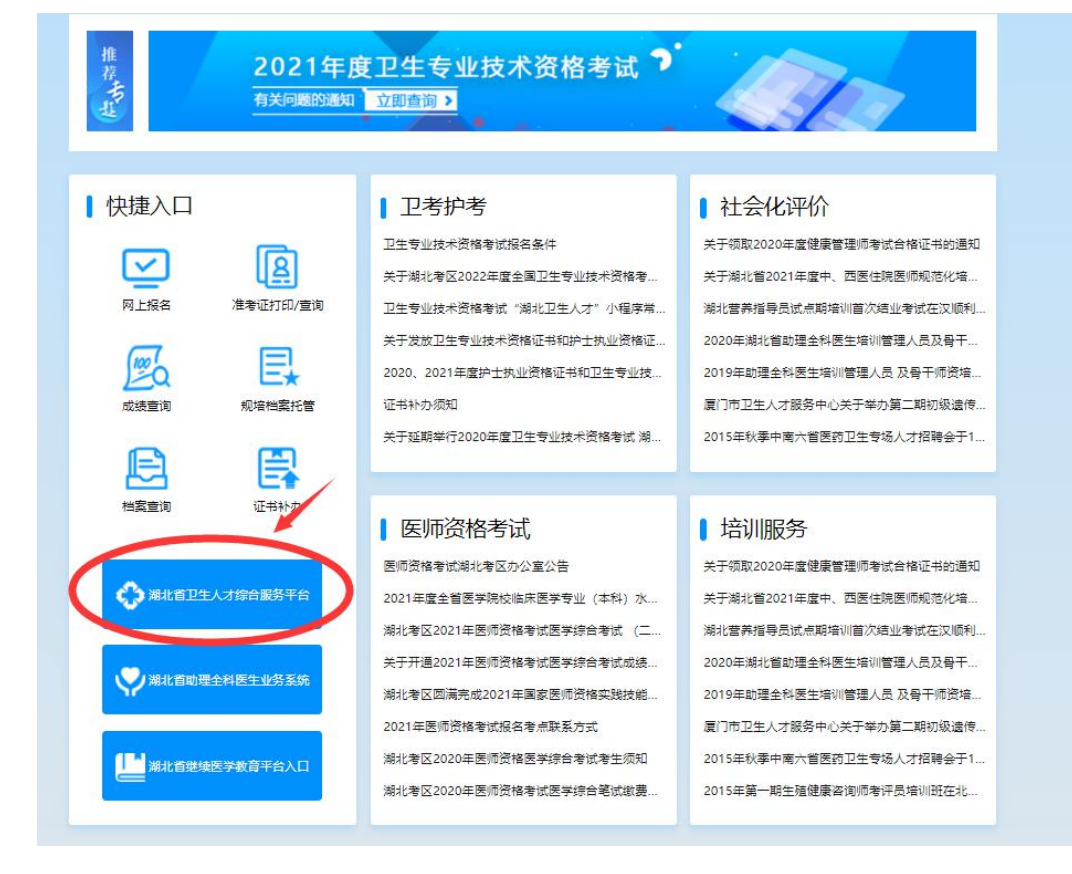

# (2) 选择机构授权端即可。

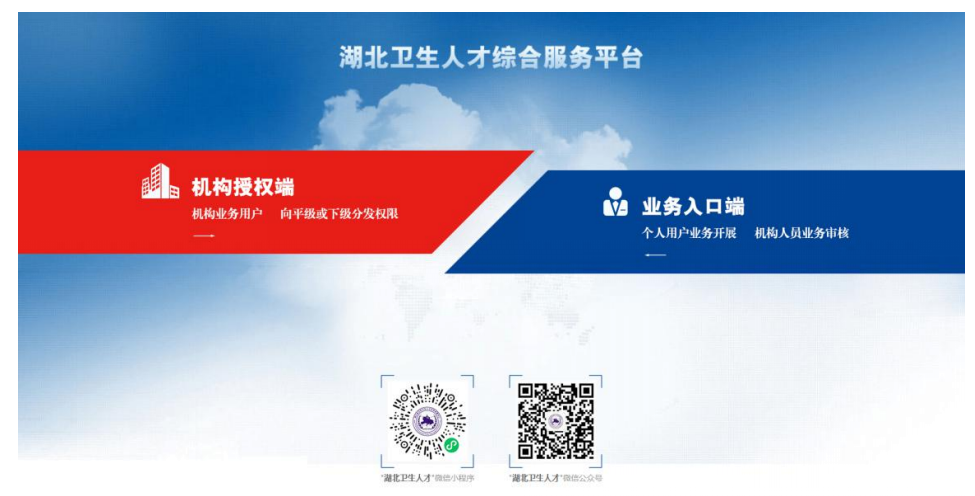

# (3) 在登录框的下方点击机构注册即可开始机构注册

流程。

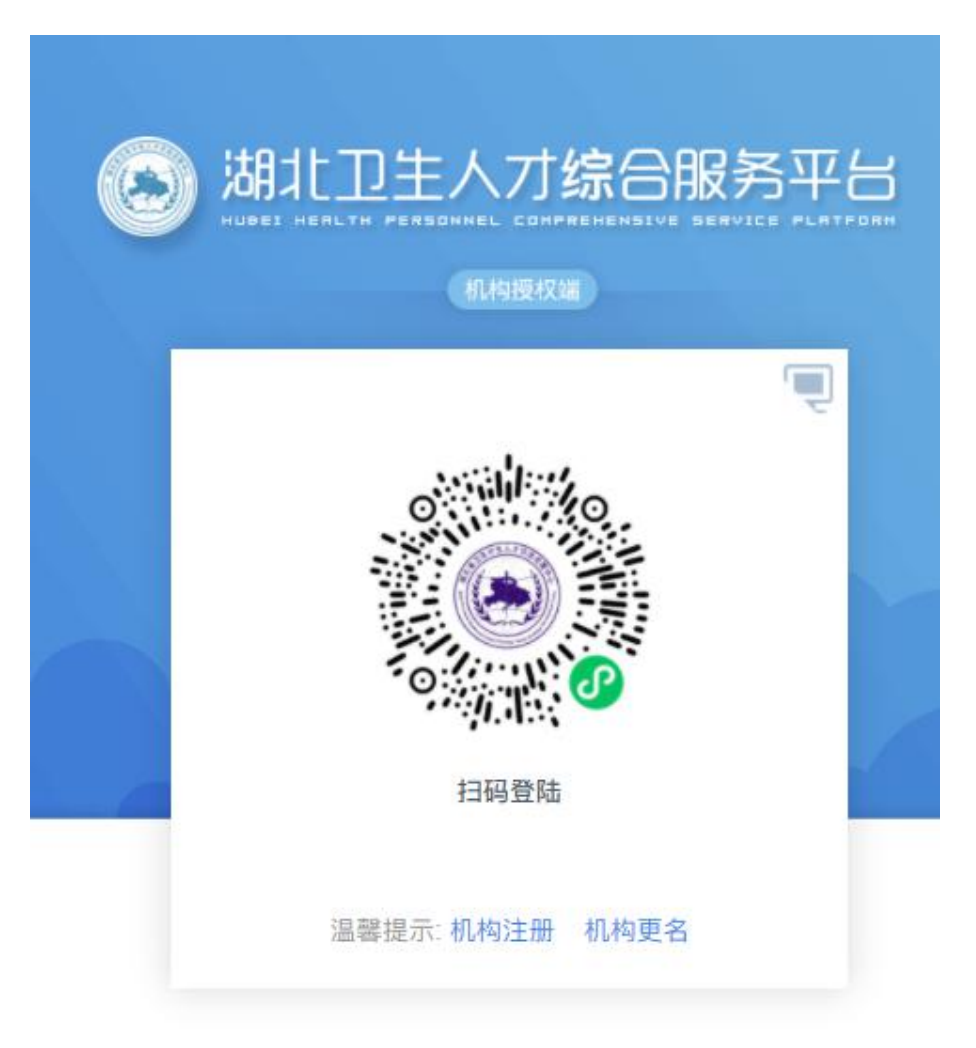

#### 2、机构人事业务管理

本单位需要参与试用期业务,则点击1生成授权码进行 操作,获取授权码进行绑定;也可以通过本菜单中的2直接 授权进行绑定。 绑定成功后状态则会变更为 3 中的已授权和已激活,如果更换管理员可以直接 4 去进行解除授权,然后重新绑定。

| 😒 湖北卫生人才       | ≡ C       |       |                  |                |                                                                                                    | 切换业务(务 | 份)                  |         | territe territe | 11.00   |
|----------------|-----------|-------|------------------|----------------|----------------------------------------------------------------------------------------------------|--------|---------------------|---------|-----------------|---------|
| ₽ 主页           | ₽ 8页      | 匠 机构体 | 信息变更申请 ×         | ×              |                                                                                                    |        |                     |         |                 | ~       |
| <b>] 机构库查询</b> |           | 业务名称  | 输入业务名称           | 是否已生或授权码       | 普通是否生成很权利                                                                                                    |        | ~ 激活状态              | aseasus |                 | Ý       |
| 四 机构人事业务管理     |           |       |                  |                | <u>`<u><u></u></u> <u></u> <u></u> <u></u> <u></u> <u></u> <u></u> <u></u> <u></u> <u></u> <u></u> <u></u> <u></u></u> | m      |                     |         |                 |         |
| 屆 机构信息管理       | <b>84</b> | 业务编码  | 业务名称             | 业务说明           | 80.6                                                                                                    | BISKS  | 重活日期                | 用户数名    | 用户手机等           | sen:    |
| 隰 机构信息变更申请     | 1         | 30    | 继续医学教育           |                | 已接权                                                                                                    | 3 已激活  | 2021-01-25 10:17:15 | 100     | -               | 解除授权    |
| 屆 人事人员信息管理     | 2         | 53    | 卫生专业技术资格考试       | 卫生专业技术资格考试     | 已接权                                                                                                    | 已激活    | 2020-12-07 16:20:50 | 101     | 100000          | 「解释展校 4 |
|                | 3         | 55    | 医师资格试用期          | 医师资格试用期        | 已授权                                                                                                    | 已激活    | 2021-11-26 14:36:14 |         | 10000           | 解除搜权    |
|                | 4         | 54    | 护士执业资格考试         | 护士执业资格考试       | 已授权                                                                                                    | 已激活    | 2021-12-14 17:46:01 | 101     | -               | 解除授权    |
|                | 5         | 21    | 助理全科医生培训         |                | 1000                                                                                                    | 未激活    | 2022-01-10 09:36:21 |         |                 | 1880 2  |
|                | 6         | 14    | 卫生高级职称评审         | 卫生高级职称评审       | 生成模权码                                                                                                    |        |                     |         |                 | $\sim$  |
|                | 7         | 58    | 培训平台             |                | 生成硬权码                                                                                                    | 1)     |                     |         |                 |         |
|                | 8         | 50    | 信息申报平台           | 信息申报平台         | 生成便权码                                                                                                    |        |                     |         |                 |         |
|                | 9         | 57    | 实践技能考试考官执考       |                | 生成授权码                                                                                                    |        |                     |         |                 |         |
|                | 10        | 51    | 医用设备使用人员业务能力考评   | 医用设备使用人员业务能力考评 | 生成侵权码                                                                                                    |        |                     |         |                 |         |
|                |           |       |                  |                |                                                                                                    |        |                     |         |                 |         |
|                |           |       |                  |                |                                                                                                    |        |                     |         |                 |         |
|                | 共 17 条    |       | 2 > 10条/页 > 跳至 1 | 页              |                                                                                                    |        |                     |         |                 |         |

# 六、机构业务授权

生成授权码后,试用期管理人员凭此授权码前往"湖北 卫生人才小程序"—"管理菜单"—本人业务账号管理中添 加试用期审核业务。

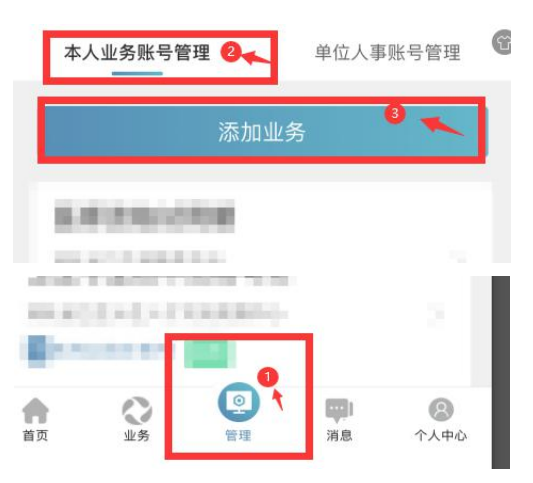

# (一) 添加业务

1.点击添加业务,进入添加业务授权流程,填写授权码。

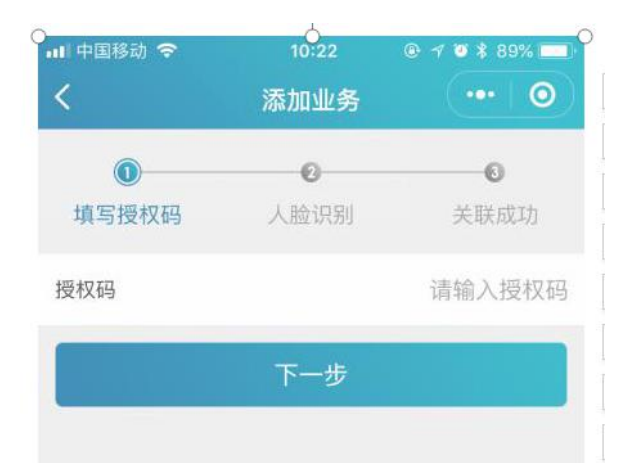

2.正确填写授权码,我们需要对账号所属人进行人脸识别,确认是否是该名本人用户操作。

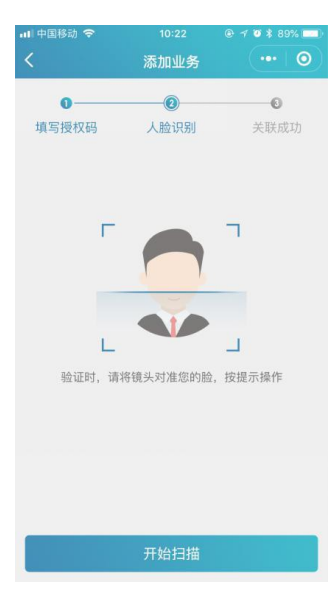

3.授权码填写成功,人脸识别验证成功后业务关联成功, 用户则拥有该业的相关权限。

#### (二) 转移业务管理人和辅助管理员管理

1.在业务关联成功之后我们可以对业务进行维护和管理,其中拥有的权限为添加辅助管理员以及转移业务管理员

|         | atl 4G 🔳 🔿                                                                                                    |
|---------|----------------------------------------------------------------------------------------------------|
| 业务管理    | •• •                                                                                                    |
| 28.7    | TRABBTA                                                                                                    |
| 2010    | 10446-01                                                                                                    |
|         | 12010303000                                                                                                    |
|         | 市州业务主帐号                                                                                                    |
|         |                                                                                                    |
| 转移业务管理人 |                                                                                                    |
|         | 业务管理<br>2014年<br>2014年<br>2014年<br>11月11日<br>11月11日<br>11月111<br>11月111<br>11月111<br>11月111<br>11月111<br>11月1111<br>11月111<br>11月111<br>11月111<br>11月111<br>11月111<br>11月111<br>11月111<br>11月111<br>11月111<br>11月111<br>11月111<br>11月111<br>11月111<br>11月111<br>11月111<br>11月111<br>11月111<br>11月111<br>11月111<br>11月111<br>11月111<br>11月111<br>11月111<br>11月111<br>11月111<br>11月111<br>11月111<br>11月1111<br>11月1111<br>11月11111<br>11月1111<br>11月1111<br>11月111111 |

2.转移业务管理人以及添加辅助管理员的流程相似均为 填写该管理员身份证 (身份证必须在大平台进行实名认证)、 人脸识别操作。

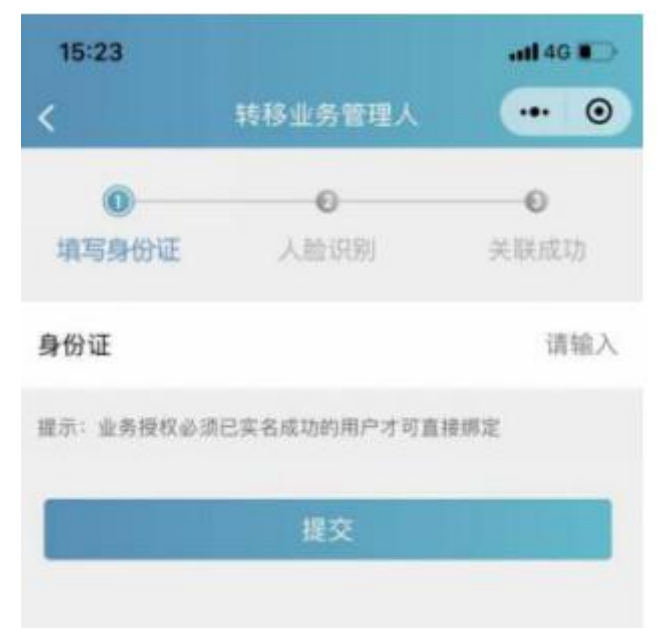

3.用户输入完成身份证我们会通过系统给予比对,让用 户确认是否是需要转移或者添加的用户,之后进行人脸识别 即可关联成功。

| 15:23             |              | uti 46 🔳 🕞    |
|-------------------|--------------|---------------|
| <                 | 转移业务管理人      | ••• •         |
| <b>◎</b><br>填写身份证 | ● 人脸识别       | ●             |
| 姓名                |              | 8.0           |
| 证件类型              |              | 身份证           |
| 证件编号              | aportum      | Herear occiti |
| 实名状态              |              | 认证成功          |
| 提示: 验证是否和!        | 您需要绑定得用户信息相符 |               |

# 七、试用期审核

(一) 登录

1.登录湖北卫生人才官网,点击湖北卫生人才综合服务 平台入口

| 推<br>者<br>考<br>王<br>百天问题的遗知 | 度卫生专业技术资格考试 🤊<br><sup>立即直询 2</sup>                                                                                                    | All Dr                                                                                                    |
|-----------------------------|----------------------------------------------------------------------------------------------------|----------------------------------------------------------------------------------------------------|
| 快捷入口                        | ・ <b>22考が考</b> ご生気が広考議場をは混合条件                 デオルド季区0022年電金運工生気が大売爆争                 ご生気が大売傷をす、"消化工生人才"小喝茶#本                 デオが上生しまった。<br>がまたました。<br>がまた、<br>2020、2021年電が土水山渋陽板ご希和工生生生気は、<br>ご特かの原知                 デモ鉱和単行2020年重工生気の拡大売略者が減減。 | ● 社会化评价<br>关于领航2020年重建署署领导航台模区书的通知<br>关于规计管2021年重中,西医结频图师领港化地<br>端记等将程号员试会规模时间次与业考试在201%中<br>2020年期试路都是是长程生业则管理人员及号干机。<br>2019年和理查轮逐生弹制管理人员及号干的资地<br>厦门市卫生人才极导中心关于举办复二期印吸退得<br>2015年秋季中竟六智管府卫生导场人才招导会干1 |
|                             | 医师资格考试      医师资格考试      医师常生成为全型公告      2021届星全省医学院校编术医学专业(本称)水…      地北专区2021年夏市资格专项医学会专家成成。      地北专区国来完全2211年夏季度时限在实践组成。      2021届更常情绪专项成组合作和系方式      湖北专区2020年更得得基于终合考试考生院和                                                               |                                                                                                    |

# 2.选择机构授权端即可。

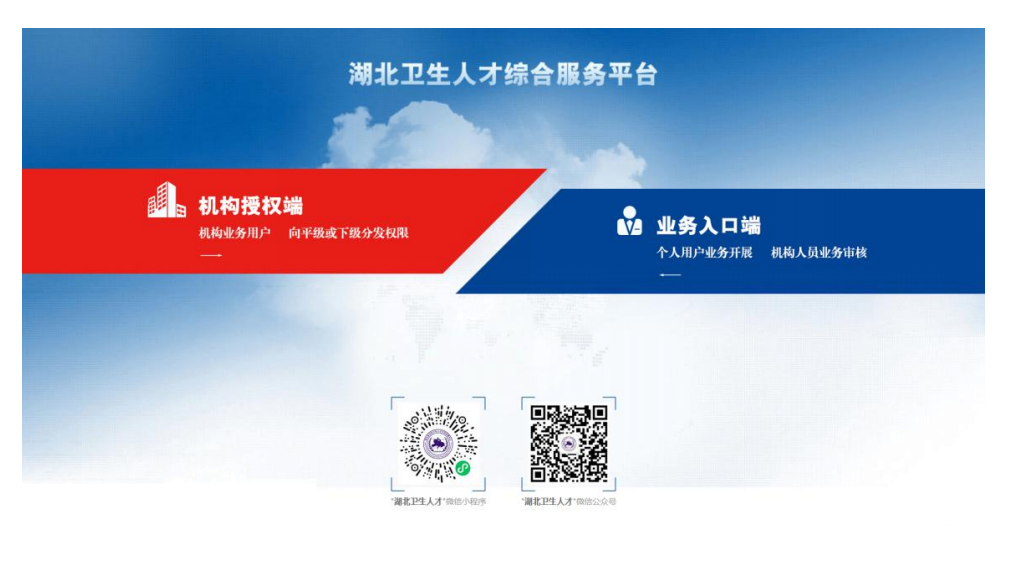

3.选择管理业务 - 医师资格试用期

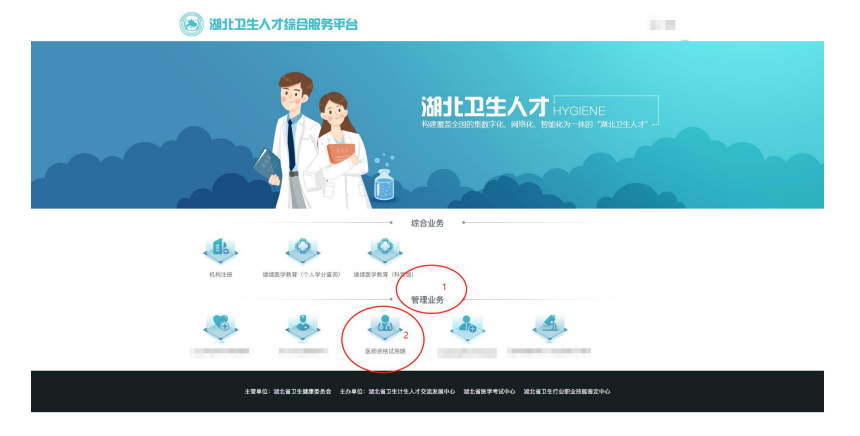

(二) 审核页面。

(三)进入首页,右上角显示用户参与的业务、单位(账 号类型)以及用户姓名,左侧则是菜单,页面中心区域则显 示目前层级的材料,材料各审核状态及数量。

| (UD-FHERRIE (MELCH) | = •        |         |        |          |       | CARDE 1 |            |       |
|---------------------|------------|---------|--------|----------|-------|---------|------------|-------|
|                     | < • ¥      | - 30349 | 10.11  |          |       |         |            | 8.3   |
|                     |            | mine 4  |        |          | 0.000 | 3       | anna 1     | and a |
|                     |            |         |        | warmet 0 | ±1.95 | 0       | THURSDAY I |       |
|                     | ( beaution |         |        |          |       |         |            |       |
|                     |            | 87      | 1946.0 | Tate     | TARC  |         |            |       |
|                     |            |         |        |          |       |         |            |       |
|                     |            |         |        |          |       |         |            |       |
|                     |            |         |        |          |       |         |            |       |
|                     |            |         |        |          | 10.00 | *       |            |       |
|                     |            |         |        |          |       |         |            |       |
|                     |            |         |        |          |       |         |            |       |
|                     |            |         |        |          |       |         |            |       |
|                     |            |         |        |          |       |         |            |       |
|                     | 3.0.8      | 1.1.100 | 80 R   |          |       |         |            |       |

#### 1.本单位确认码

选择本单位确认码菜单——查看单位确认码,告知单位同事进行绑定,目前仅医疗机构有单位确认码。

#### 2.材料审核列表

上方为搜索条件,帮助审核人员快速的搜索出想要的材料分类,

审核条件包括:个人搜索(姓名、证件类型、证件号码), 申报搜索(申报级别、申报类别),状态搜索(提交状态、 审核状态、缴费状态)以及时间搜索

同时也有显示目前材料审核状态的总数;

下方为汇总列表区域,用户的基本信息显示以及操作按

#### 钮,包括查看和审核。

| 0.0.4983846 (366.033) | = •==   |      |                  |                |                 |            | 0.00   | 1.000 x 2010.0   | -       |        |
|-----------------------|---------|------|------------------|----------------|-----------------|------------|--------|------------------|---------|--------|
| # #2000 ·             | e = 318 |      | NA 1 - A40       | W0.00          |                 |            |        |                  |         | 1. W   |
| SPENNIEN              | #1958   | 10   |                  | - PRETRO       | (8.5, 8.8, 8.0) | (e)        | 388    | 041              | SHRE .  | e (* 1 |
|                       | 2010    | 49.1 |                  | #10#C          | 89.1            |            | STAR . | - 81             | 9932 1  |        |
|                       | 8510    | 10   |                  | + +9004        | 10              |            | 43000  | 18 13            | WEDS =  | r      |
|                       | 9.0     |      |                  | man (          |                 | eren i vez | 0 8 WE | int I mane & and | 1       |        |
|                       |         | 80   | 18288            | APPART D       | 8810            | 8.8        | 24.82  | 27.94            | 1540    | +888   |
|                       | 4.5     | -    | 四章如本北府書<br>冠)    | 1014-0010      | 1212            | -          | 111    |                  |         | NAME . |
|                       | £       | 88   | 公赦25.不死許權<br>(E) | 10000          | 5885            | 14         | 865    | and so that      | -       | NAME   |
|                       | (1)     |      | 已就到平市押課<br>第1    | NAME OF COLUMN | 1285            | -          | And.   |                  |         | 3488   |
|                       | 10      | -    | CBS:75/MB<br>III | 9101016        | 2342            | 100        | 802    |                  | 100.000 | 0.08.0 |
|                       |         |      |                  |                |                 |            |        |                  |         |        |
|                       | 0+8 - D |      | 15 N-11          | 1 n.           |                 |            |        |                  |         |        |

#### 3.材料审核详情

左侧上方做导航,左侧中部为审核进度展示,记录个人 提交材料后每层级操作记录汇总;左侧下方为以及实习进 度,记录用户本年度单位认定的实习情况。

右侧则是个人填写的信息汇总展示,下方图片展示了基础信息、学历信息和申报信息(实际业务申报内容的不同, 审核时内容也会不同),需要根据不同业务不同要求进行信息的审核。

| 12010                 | 1 anna               |                                                                                                    |                        |                        |  |
|-----------------------|----------------------|----------------------------------------------------------------------------------------------------|------------------------|------------------------|--|
| * #34000<br>20000<br> | 88                   | 2548                                                                                                    | HOND CHES              | ARKS LEAR              |  |
|                       | #823 #868: A292      |                                                                                                    | 6 秋文中1 前示<br>1号21-     | HERE DISCUSSION OF THE |  |
|                       | Ivenue               |                                                                                                    |                        |                        |  |
|                       | PARS                 | *se*                                                                                                    | Vada                   |                        |  |
| wagt.                 | *#10                 | 9470                                                                                                    | **                     |                        |  |
| © *A<br>## 1884       | 1485                 | 8792 IMM                                                                                                    | wood                   |                        |  |
|                       | Rest.                |                                                                                                    |                        |                        |  |
|                       | ****                 | PART                                                                                                    | APROX.                 |                        |  |
|                       | *A110                | V470                                                                                                    | PR (1991)              |                        |  |
| 1 a tone              | 91225<br>2010-1 2010 |                                                                                                    | FIEL                   |                        |  |
|                       | Leans                |                                                                                                    |                        |                        |  |
|                       | ERROTICIENTOILE      |                                                                                                    |                        |                        |  |
|                       | ALMMEH293444         |                                                                                                    | N. GRATERIAL OF STREET |                        |  |
|                       | 88                   | *******                                                                                                    | के प्रियो में के बाद   |                        |  |
|                       | 10210                | and the second second s | +1.7.2                 |                        |  |

#### 4.审核状态

审核状态包括:审核通过、暂不审核、允许修改、审核 不通过

审核通过是根据考试申报要求,该考生具备申报要求且 材料上传合法有效,

暂不审核是有疑问对考生进行的标记,延后再审,

允许修改是考生符合要求,但是材料填报有误要求学员 进行修改,

审核不通过是考生不符合申报要求,拒绝审核且无法重 新进行审核。

|       | 审核通过  |   |       |         |  |
|-------|-------|---|-------|---------|--|
|       | 暂不审核  |   |       |         |  |
|       | 允许修改  |   |       |         |  |
|       | 审核不通过 |   |       |         |  |
| i核状态: | 请选择   | ~ | 审核备注: | 请输入审核备注 |  |

#### 5.实习进度

单位在审核结果选择审核通过时,则表示单位审核通过 该人员的实习情况,同时单位也需要对用户的实习时间进行 选择确认(其他审核状态则不需要),在保存之后,用户的 实习进度会保留在左侧的栏目之中,为下个实习单位(如果 有)进行查看和核验。

| C 7A            | [ensi   |       |   |                  |
|-----------------|---------|-------|---|------------------|
|                 | 1000    | 84.81 | - |                  |
|                 |         | 834   |   |                  |
|                 | 1008240 | 43.0  |   |                  |
| ADALTA - HELLER | ****    | 1981  |   |                  |
|                 |         |       |   |                  |
|                 | 10 A.F  |       |   | Book . A. Artika |

# 6.该材料人员从单位移除

在申报过程中或者审核通过之后,用户可能涉及需要更 换工作单位去下一家单位进行审核认定的情况,原单位可以 点击该材料人员从单位移除的操作,和用户解绑关系,用户 则可以回到综合服务平台进行重新审核,但是审核状态和实 习进度会依旧保留。

| IN SECTION. |       |   |         |
|-------------|-------|---|---------|
| • 0.012.0   | 单格平晶体 | * |         |
| 8683        | 200.4 |   |         |
|             |       | d |         |
| 80 A.R.     |       |   | 福祉和人民从中 |